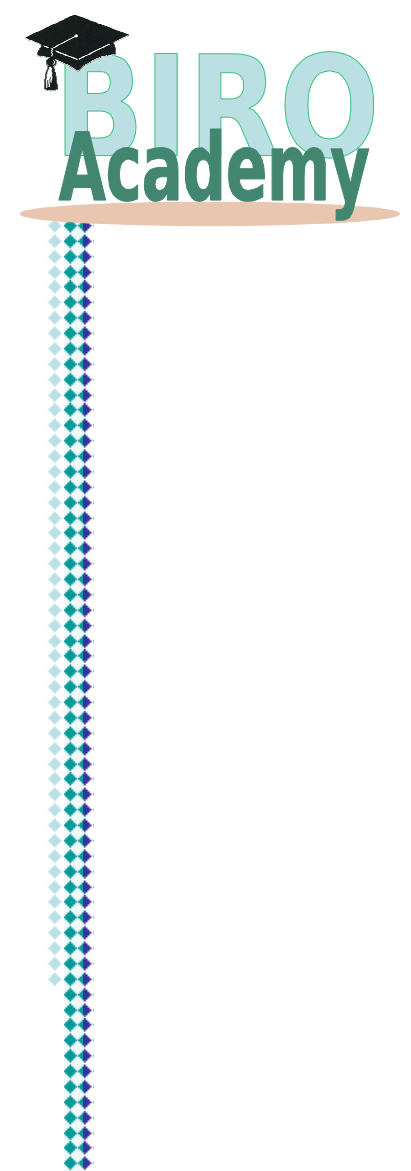

## The BIRO software

1st EUBIROD Annual Meeting, Dasman Centre, Kuwait City

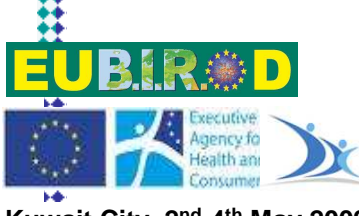

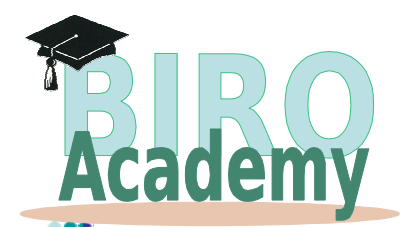

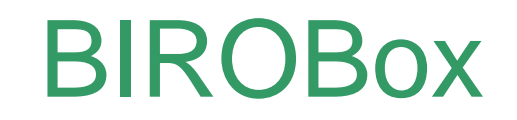

> BIRO Box: a Graphical User Interface to configure and run all BIRO software tools for the local BIRO system

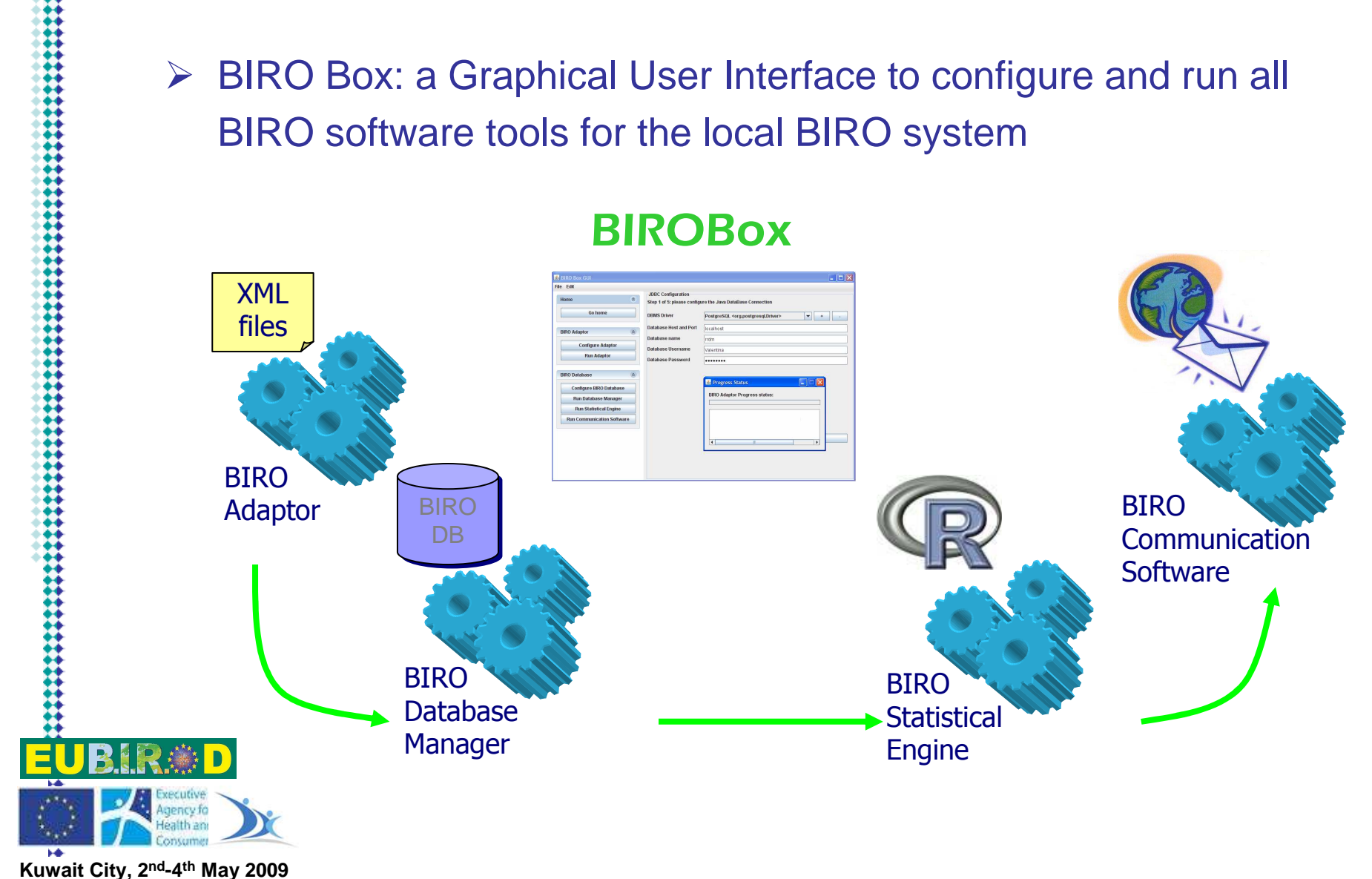

#### **BIROBox**

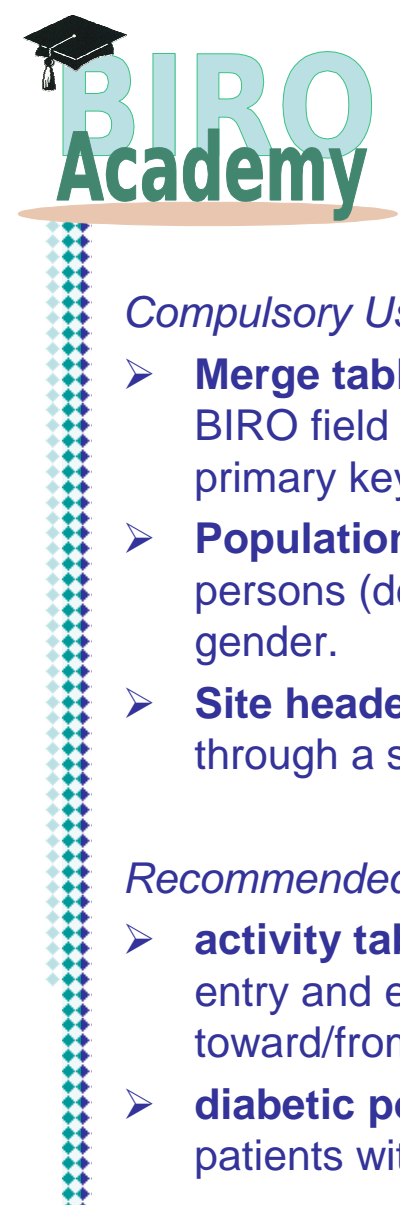

### **User Datasets**

#### Compulsory User Datasets

- **Merge table:** each row represents a specific clinical episode of a specific patient. Each  $\geq$ BIRO field should be mapped to a column; patient ID and episode date should be primary keys;
- **Population table:** total population and mortality in the catchment area. The number of persons (dead or alive) should be stratified on the basis of years, age bands and gender.
- Site header and profile contact details of centre/regional referents (provided directly through a specific form)

#### Recommended User Datasets

- activity table: information about the enrolment of patients to the centre, i.e. dates of  $\geq$ entry and exit from the centre and related reasons (birth, diagnosis, transfer toward/from another centre, death, lost to follow-up)
- **diabetic population table:** it is similar to population table but it refers to diabetic patients within the catchment area

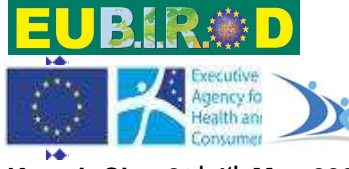

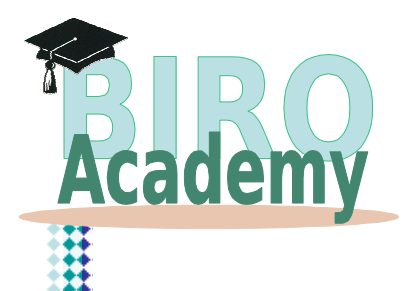

#### **BIROBox**

| BIRO Box GUI                            |       |                             |     |                 |                     |  |
|-----------------------------------------|-------|-----------------------------|-----|-----------------|---------------------|--|
| i.                                      |       |                             |     |                 |                     |  |
| Home                                    |       | -Heids mapping configurati  | on  |                 |                     |  |
|                                         |       | Configure mapping betwe     | een | BIRO fields and | local fields        |  |
| Go homo                                 |       | BIRO field                  |     | Description of  | selected BIRO field |  |
| Gonome                                  |       | Date of Birth               | -   | Date of Diago   | osis                |  |
|                                         |       | Date of Diagnosis           |     | Date of Diagn   | 0010                |  |
| DIDO A LOCAL                            | (10)  | Patient ID                  |     |                 |                     |  |
| BIRO Adaptor                            | 8     | Sex                         |     |                 |                     |  |
| -                                       |       | Type of Diabetes            |     |                 |                     |  |
| Configure & Run Adaptor                 |       | Alcohol Intake              |     | Extract fro     | om local database   |  |
|                                         |       | Amputation                  |     | Local field nar | ne                  |  |
|                                         |       | Average Injectons           | =   | datadian        |                     |  |
| BIRO Database                           | *     | Blindness                   |     | uataulay        |                     |  |
|                                         | 141   | BMI                         |     | Select the inn  | ut date format      |  |
| Configure BIRO Database                 |       | Cigarettes per day          |     | Select the hip  | ut date format      |  |
| a consigning and a second second second | -     | Creatinine                  |     | yyyy-MM-dd      |                     |  |
| Configure & Run Database Manag          | er    | Diabetes Specific Education |     | ddMMAaaaa       |                     |  |
|                                         |       | Diastolic blood-pressure    |     | dd MM yanar     |                     |  |
| Configure & Run Statistical Engli       | ne    | End Stage Renal Failure     |     | dd-inn-yyyy     |                     |  |
|                                         |       | Episode Date                | -   | yyyy-mm-aa      |                     |  |
|                                         |       | Eye Examination             | -   | mm-dd-yyyy      |                     |  |
| BIRO Communication software             | 8     | Foot Examination            | -   |                 |                     |  |
| -                                       |       | Foot Puise                  | -   |                 |                     |  |
| Configure & Run Communicato             | r i i | Foot Sensation              | -   |                 |                     |  |
|                                         |       | Poot Uicer                  | -   |                 |                     |  |
|                                         |       | HDATC                       | -   |                 |                     |  |
|                                         |       | Height                      |     |                 |                     |  |
|                                         |       | Humantancian                | -   |                 |                     |  |
|                                         |       | riypercension               |     |                 |                     |  |

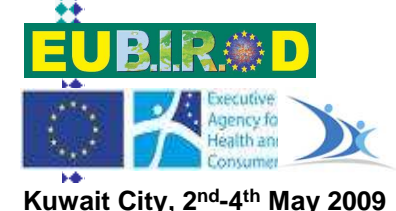

All main tools of local BIRO System, can be accessed by selecting the appropriate button from the button panel on the left side of the window.

Each BIRO function can be executed separately from the others. Each step has to be triggered by the user.

#### The user may:

- import XML files even if they are produced somewhere else;
- skip the execution of Adaptor and Database Manager if he already has a database in the BIRO format;
- run the Statistical Engine without sending data to central server

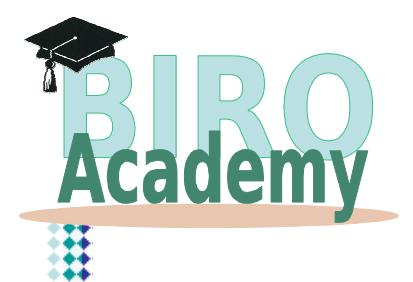

| Go home Image: Configure & Run Adaptor   BIRO Database   Configure BIRO Database   Configure & Run Database Manager   Configure & Run Statistical Engine   BIRO Communication software   BIRO Communicator                  | Home                                                                                        | Connection configuration<br>Configure the connection   | n<br>n to data source                                    |       |
|----------------------------------------------------------------------------------------------------|---------------------------------------------------------------------------------------------|--------------------------------------------------------|----------------------------------------------------------|-------|
| BIRO Adaptor   Configure & Run Adaptor   BIRO Database   Configure BIRO Database   Configure & Run Database   Configure & Run Statistical Engine   BIRO Communication software   Configure & Run Communicator               | Go home                                                                                     | ⊖ database                                             |                                                          |       |
| BIRO Database                                                                                                    | BIRO Adaptor 🛞                                                                              | DBMS driver<br>database host and port<br>database name | PostgreSQL <org.postgresqldriver></org.postgresqldriver> | +     |
| Configure BIRO Database         Configure & Run Database Manager         Configure & Run Statistical Engine         BIRO Communication software         ©         Configure & Run Communicator             Previous    Next | BIRO Database                                                                               | database username<br>database password                 |                                                          |       |
| BIRO Communication software       activity file name       ts and SettingsiValentina\Desktop\activityMalta.csv       Brownerstein         Configure & Run Communicator       : •       •         Previous       Next        | Configure BIRO Database Configure & Run Database Manager Configure & Run Statistical Engine | csv file merge file name                               | C1Documents and Settings/ValentinalDesktop/ma            | Brow  |
| Configure & Run Communicator                                                                                                    | BIRO Communication software                                                                 | activity file name                                     | ts and Settings\Valentina\Desktop\activityMalta.csv      | Brows |
| Previous Next                                                                                                    | Configure & Run Communicator                                                                | separator                                              |                                                          |       |
|                                                                                                    |                                                                                             | Previo                                                 | us Next                                                  |       |
|                                                                                                    |                                                                                             |                                                        |                                                          |       |
|                                                                                                    |                                                                                             |                                                        |                                                          |       |
|                                                                                                    |                                                                                             |                                                        |                                                          |       |
|                                                                                                    |                                                                                             |                                                        |                                                          |       |
|                                                                                                    |                                                                                             |                                                        |                                                          |       |

- The first step of the Adaptor configuration is the setting of the connection to the local data source.
- This can be a database or a CSV file.

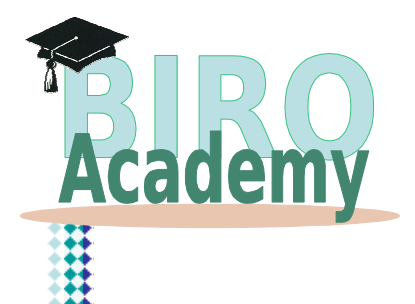

| Home 😞                             | Mergetable configuration            |               |     |
|------------------------------------|-------------------------------------|---------------|-----|
| Go home                            | select the mergetable from already  | present table |     |
|                                    | mergetable                          |               |     |
| BIRO Adaptor 🛞                     | select interval for enisode d       | atae          |     |
| Configure & Run Adaptor            | episode date column name            | episode_data  | ] [ |
| DIDO Dotahana                      | starting date for episodes          | 23/03/2001    |     |
|                                    | ending date for episodes            | 21/03/2002    |     |
| Configure BIRO Database            | Select the mergetable from a custor | n querv       |     |
| Configure & Run Statistical Engine |                                     | · · ·         |     |
| BIRO Communication software        |                                     |               |     |
| Configure & Run Communicator       |                                     |               |     |
|                                    |                                     |               |     |
|                                    |                                     |               |     |
|                                    |                                     |               |     |

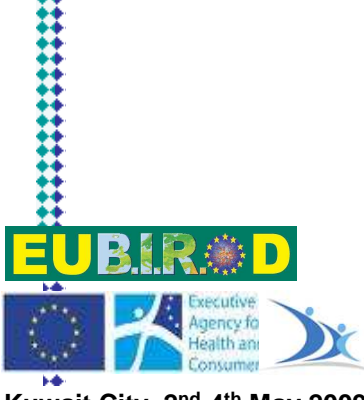

- In the second step the user has to configure the merge table.
- If the merge table is not present in the local database, the user may create it by writing the appropriate SQL query in the text area.
- The user may choose to import the whole merge table or just a subset of records, by defining start date and end date for episodes.
- A similar configuration is required for activity table

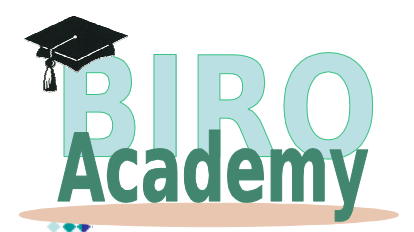

| Home                               | Data source configuration      |                          |        |
|------------------------------------|--------------------------------|--------------------------|--------|
|                                    | Configure static BIRO fields   |                          |        |
| Go home                            | Site header fields             |                          |        |
|                                    | Field                          | Value                    |        |
|                                    | Clinical Contact               | Massimo Massi Benedetti  | ×      |
| BIBO Adaptor                       | Clinical Contact Email Address | massi@unipg.it           |        |
|                                    | Country of Origin              | Italy                    |        |
| Configuro 8 Pun Adaptor            | Data Source ID                 | 2                        |        |
| Conligare a Run Adaptor            | Data Source Name               | Umbria Diabetes Register |        |
|                                    | Mailing Address                | via E.dal Pozzo          | 1      |
|                                    | Mailing Address                | Perugia                  |        |
| BIRO Database                      | Mailing Address                | Italy                    |        |
|                                    | Mailing Address                |                          |        |
| Configure BIRO Database            | Post Code                      | I-06126                  |        |
| Configure & Dup Database Manage    | Technical Contact              | Valentina Baglioni       |        |
| Configure & Run Database Manage    | Site profile fields            |                          |        |
| Configure & Run Statistical Engine | e Field                        | Value                    |        |
|                                    | Data Source Denominator        | value                    | 100000 |
|                                    | Data Source Denominator        |                          | 100000 |
| BIRO Communication software        | Diabetologists                 | 1                        | 33     |
|                                    | Disease Management Programmes  | 1.                       |        |
| Configure & Run Communicator       | Doctors                        | 1.                       |        |
|                                    | Geographical Area              |                          |        |
|                                    | Hospital Beds                  | 1.                       |        |
|                                    | Physicians                     | 3                        |        |
|                                    | Specialist Diabetes Nurses     | 1                        |        |
|                                    |                                |                          |        |
|                                    | Previous                       | Next                     |        |
|                                    |                                | A BARTAN                 |        |

In the data source configuration panel the user has to input static information about the centre (data souce ID, clinical and technical contacts...) and about the catchment area of the centre (total population, number of diabetologists, nurses, doctors...).

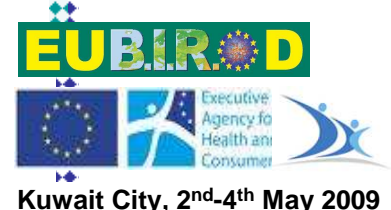

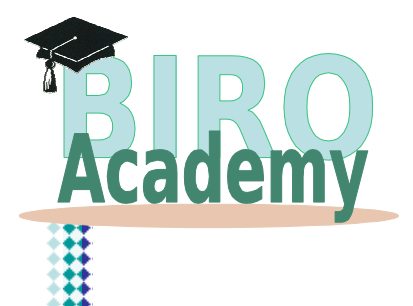

### **BIRO DB configuration**

| Configure Java database com<br>BIRO DBMS driver<br>BIRO database host and port<br>BIRO database name | nection to BIRO database PostgreSQL <org.postgresqldriver></org.postgresqldriver> |
|----------------------------------------------------------------------------------------------------|-----------------------------------------------------------------------------------|
| BIRO DBMS driver<br>BIRO database host and port<br>BIRO database name                                | PostgreSQL <org.postgresql.driver> +</org.postgresql.driver>                      |
| BIRO database host and port<br>BIRO database name                                                    | localhost                                                                         |
| BIRO database name                                                                                   |                                                                                   |
|                                                                                                    | birodatabase                                                                      |
| BIRO database username                                                                               | Valentina                                                                         |
| BIRO database password                                                                               | •••••                                                                             |
|                                                                                                    | No.                                                                               |
|                                                                                                    |                                                                                   |
|                                                                                                    |                                                                                   |
|                                                                                                    |                                                                                   |
|                                                                                                    |                                                                                   |
|                                                                                                    |                                                                                   |
|                                                                                                    |                                                                                   |
|                                                                                                    |                                                                                   |
|                                                                                                    |                                                                                   |
|                                                                                                    |                                                                                   |
|                                                                                                    | Save BIRO database configura                                                      |
|                                                                                                    |                                                                                   |
|                                                                                                    |                                                                                   |
|                                                                                                    |                                                                                   |
|                                                                                                    |                                                                                   |
|                                                                                                    |                                                                                   |
|                                                                                                    |                                                                                   |
|                                                                                                    |                                                                                   |
|                                                                                                    |                                                                                   |
|                                                                                                    |                                                                                   |
|                                                                                                    |                                                                                   |
|                                                                                                    |                                                                                   |
|                                                                                                    |                                                                                   |
|                                                                                                    |                                                                                   |
|                                                                                                    |                                                                                   |
|                                                                                                    |                                                                                   |
|                                                                                                    |                                                                                   |
|                                                                                                    |                                                                                   |
|                                                                                                    | BikO database password                                                            |

- The user needs to configure a database which will be considered the local BIRO database and will be used as basis for analysis by Statistical Engine
- URL details (DBMS Driver, database name, host and port) and login details (username and password) of chosen database are requested to the user.

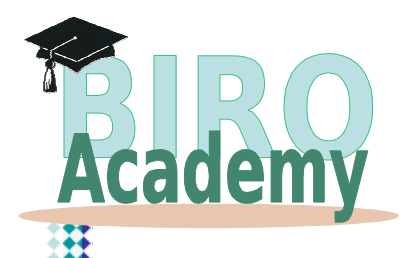

| 6                                  |                              |                                      |
|------------------------------------|------------------------------|--------------------------------------|
| -                                  | Fields mapping configuration | 1                                    |
| Home 🌸                             | Configure mapping betwee     | n BIRO fields and local fields       |
|                                    | BIRO field                   | Departmention of palasted DIDO field |
| Go home                            | Date of Birth                | Description of selected birto field  |
|                                    | Date of Diagnosis            | Date of Diagnosis                    |
|                                    | Patient ID                   |                                      |
| BIRO Adaptor 🛞                     | Sex                          |                                      |
|                                    | Type of Diabetes             | 10<br>10                             |
| Configure & Run Adaptor            | Alcohol Intake               | Extract from local database          |
|                                    | Amputation                   | Local field name                     |
|                                    | Average Injectons            | =                                    |
| BIRO Database                      | Blindness                    | datadiag                             |
| Unit Database                      | BMI                          | P. L. M. S. MARA R. M.               |
| Configuro BIBO Databaso            | Cigarettes per day           | Select the input date format         |
| Configure BINO Database            | Creatinine                   | yyyy-MM-dd                           |
| Configure & Run Database Manager   | Diabetes Specific Education  | delatation                           |
|                                    | Diastolic blood-pressure     | uu/www.yyyy                          |
| Configure & Run Statistical Engine | End Stage Renal Failure      | aa-ww-yyyy                           |
| 1                                  | Episode Date                 | yyyy-mm-dd                           |
|                                    | Eye Examination              | mm-dd-yyyy                           |
| BIRO Communication software        | Foot Examination             | 12                                   |
|                                    | Foot Pulse                   |                                      |
| Configure & Run Communicator       | Foot Sensation               |                                      |
|                                    | Foot Ulcer                   |                                      |
|                                    | HbA1c                        |                                      |
|                                    | HDL                          |                                      |
|                                    | Height                       |                                      |
|                                    | Hypertension                 |                                      |
|                                    | Hypertensive Medication      | •                                    |

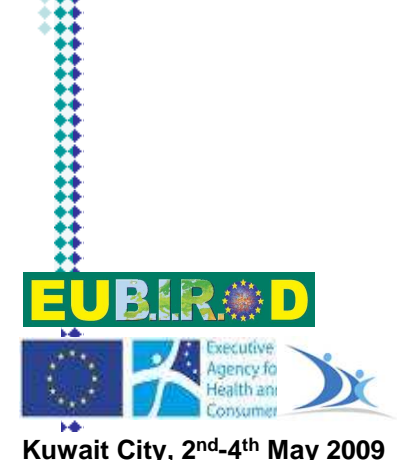

- The most complex configuration step of Adaptor is the mapping between local fields and BIRO fields.
- For each BIRO fields the user must specify if the field can be extracted, the local name and data format. There are four types of field:
  - Date fields: the mapping is done by choosing the date format in use locally
  - Enumerated fields: for each enumerated value the user has to write the correspondent value in local data source.
  - Numeric fields: the user has to choose the unit of measurement adopted in the local data source
  - Simple fields, like patient ID and BMI, don't require any mapping

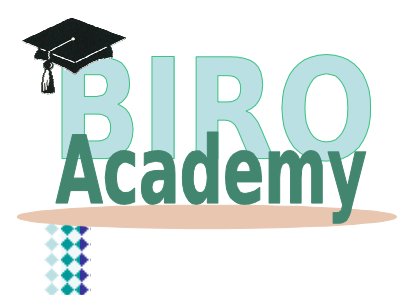

#### Statistical Engine configuration

|                                   | Statistical Engine Configu | ration             |           |               |
|-----------------------------------|----------------------------|--------------------|-----------|---------------|
| Home                              | Source O ct                | sv 🛞 RIRO datahase |           |               |
| Go home                           |                            | n o uno unuouse    |           |               |
|                                   | Centre ID                  | 2                  |           |               |
| BIRO Adaptor                      | S Current year             |                    |           | 2             |
| Configure & Run Adaptor           | Start date                 | 28/03/2006         |           |               |
|                                   | End date                   | 28/03/2009         |           |               |
| IRO Database                      | Reference date             | 30/06              |           |               |
| Configure BIRO Database           | Population file            |                    |           | Bro           |
| Configure & Run Database Manager  | Diabetic population file   |                    |           | Bre           |
|                                   |                            |                    |           |               |
| BIRO Communication software       | 8                          |                    |           |               |
| Configure & Due Communicator      |                            |                    |           |               |
| Connoure & Run Communicator       |                            |                    |           |               |
|                                   |                            |                    |           |               |
|                                   |                            |                    |           |               |
|                                   | -                          |                    |           |               |
|                                   |                            |                    |           |               |
|                                   | -                          |                    |           |               |
|                                   |                            |                    | Run Stati | stical Engine |
|                                   |                            |                    | Run Stati | stical Engine |
|                                   |                            |                    | Run Stati | stical Engine |
|                                   |                            |                    | Run Stati | stical Engine |
|                                   |                            |                    | Run Stati | stical Engine |
|                                   |                            |                    | Run Stati | stical Engine |
|                                   |                            |                    | Run Stati | stical Engine |
|                                   |                            |                    | Run Stati | stical Engine |
|                                   |                            |                    | Run Stati | stical Engine |
|                                   |                            |                    | Run Stati | stical Engine |
|                                   |                            |                    | Run Stati | stical Engine |
|                                   |                            |                    | Run Stati | stical Engine |
|                                   |                            |                    | Run Stati | stical Engine |
|                                   |                            |                    | Run Stati | stical Engine |
|                                   |                            |                    | Run Stati | stical Engine |
|                                   |                            |                    | Run Stati | stical Engine |
|                                   |                            |                    | Run Stati | stical Engine |
|                                   |                            |                    | Run Stati | stical Engine |
| 3.I.R. (*) D                      |                            |                    | Run Stati | stical Engine |
|                                   |                            |                    | Run Stati | stical Engine |
| B. R. D<br>Executive<br>Agency fo |                            |                    | Run Stati | stical Engine |

- The Statistical engine requires few data to be configured
  - centre ID
  - current year
  - start date and end date (time interval for data analysis)
  - reference date
  - population file and diabetic population file (CSV)
- Every time the user runs the Statistical Engine, a statistical report is produced in html and PDF format, stored in folders named with the current timestamp

# **Communicator configuration**

| ome       Image: Comparison of the sent:         Go home       Id       Institution Comparison         RO Adaptor       Id       Institution Comparison         Configure & Run Adaptor       Id       Image: Configure & Run Adaptor         RO Database       Image: Configure & Run Database       Image: Configure & Run Database         Configure & Run Database       Image: Configure & Run Database       Image: Configure & Run Database         Configure & Run Database       Image: Configure & Run Database       Image: Configure & Run Database         Configure & Run Database       Image: Configure & Run Communicator       Image: Configure & Run Database         RO Communication software       Image: Configure & Run Communicator       Image: Configure & Run Communicator         Send the following statistical object: #170209221014       Image: Configure & Run Communicator         Send the following statistical object: #170209221014       Image: Configure & Run Communicator                                                                                                    |                                    | Communicator Cont          | figuration                   |                   |                  |
|----------------------------------------------------------------------------------------------------|------------------------------------|----------------------------|------------------------------|-------------------|------------------|
| Go home       Id       reation date       imply       imply         R0 Adaptor       Configure & Run Adaptor       imply       imply       imply       imply         R0 Adaptor       Configure & Run Adaptor       imply       imply                                                                                                    | Home 😞                             | Communicator Com           | 19010000                     |                   |                  |
| d         creation date         last standing date         se           If 0200921420         2009-0217 221426         empty         impty         impty                                                                                                    | 1                                  | Please choose a sta        | itistical object to be sent: |                   |                  |
| R0 Adaptor       #170208220402       2009-02-17 221424.06.0       empty       Imply         Configure & Run Adaptor       #170208220755       empty       Imply       Imply <th>Go home</th> <th>id</th> <th>creation date</th> <th>last sending date</th> <th>ser</th>                                                                                                    | Go home                            | id                         | creation date                | last sending date | ser              |
| R0 Adaptor       #170209220427       2009-02-17 22:0427.0       empty                                                                                                    |                                    | #170209212406              | 2009-02-17 21:24:06.0        | empty             | 0                |
| RO Adaptor       #170209220755       2009-02-17 22:07-55.0       empty       •         Configure & Run Adaptor       #17020922104       2009-02-17 22:142:60       empty       •         RO Database       •       •       •       •       •       •       •       •       •       •       •       •       •       •       •       •       •       •       •       •       •       •       •       •       •       •       •       •       •       •       •       •       •       •       •       •       •       •       •       •       •       •       •       •       •       •       •       •       •       •       •       •       •       •       •       •       •       •       •       •       •       •       •       •       •       •       •       •       •       •       •       •       •       •       •       •       •       •       •       •       •       •       •       •       •       •       •       •       •       •       •       •       •       •       •       •       •       •       •                                                                                                    |                                    | #170209220427              | 2009-02-17 22:04:27.0        | empty             | <u>Q</u>         |
| Configure & Run Adaptor         ##70209221014         2009-02-17 221223 col empty         •           RO Database         •         1170209221032         2009-02-17 22123 col empty         •           Configure & Run Database         •         117020922103         2009-02-17 22123 col empty         •           Configure & Run Database         •         117020922101         2009-02-17 22123 col empty         •           Configure & Run Statistical Engine         #         17020922101         2009-02-17 22123 col empty         •           RO Communication software         •         •         #         2009-02-17 22124 col empty         •           RO Communication         send         •         •         •         •         •           RO Communicator         •         •         •         •         •         •           Ro Communicator         •         •         •         •         •         •           Ro Communicator         •         •         •         •         •         •         •           Ro Communicator         •         •         •         •         •         •         •           Ro Configure & Run Communicator         •         •         •         •                                                                                                    | IRO Adaptor                        | #170209220755              | 2009-02-17 22:07:55.0        | empty             | Q                |
| Configure & Run Adaptor         #170209221638         2009-02-17 221638.0         empty         O           RO Database         Configure BIRO Database         2009-02-17 221632.00         empty         O           Configure & Run Database Manager         Configure & Run Statistical Engine         2009-02-21 15:35330.0         empty         O           RO Communication software         Configure & Run Communicator         Send the following statistical object: #170209221014         Send                                                                                                    |                                    | #170209221014              | 2009-02-17 22:10:14.0        | empty             |                  |
| R0 Database       Imply       Imply                                                                                                    | Configure & Run Adaptor            | #170209221426              | 2009-02-17 22:14:26.0        | empty             | <u> </u> <u></u> |
| RO Database       Imply       Imply                                                                                                    |                                    | #170209221634              | 2009-02-17 22:16:34.0        | empty             | 8                |
| RO Database       Image: Configure BIRO Database       Image: Configure BIRO Database       Image: Con |                                    | #170209222106              | 2009-02-17 22:21:06.0        | empty             | 8                |
| Configure BIRO Database       #/1/2022/2410       2009-02-17 / 22.341.00       empty       0         Configure & Run Database Manager       Engine       #/1/2022/24134       2009-02-17 / 22.341.40       empty       0         RO Communication software       Image: Configure & Run Communicator       Image: Configure & Run Communicator       Send the following statistical object: #170209221014       Image: Configure & Configure & Run Communicator         Send the following statistical object: #170209221014       Image: Configure & Configure & Run Communicator       Image: Configure & Configure & Run Communicator                                                                                                    | RO Database 🛞                      | #170209222123              | 2009-02-17 22:21:23.0        | empty             | 8                |
| Configure BIRO Database       Imply       O         Configure & Run Database Manager       2009-02:21 15:35:33.0       empty       O         Configure & Run Statistical Engine       80 Communication software       Send the following statistical object: #170209221014       O         Send the following statistical object: #170209221014       Send       send                                                                                                    |                                    | #170209222410              | 2009-02-17 22:24:10.0        | empty             | No.              |
| Configure & Run Database Manager<br>Configure & Run Statistical Engine<br>OCommunication software<br>Configure & Run Communicator<br>Send the following statistical object: #170209221014<br>Send the following statistical object: #170209221014                                                                                                    | Configure BIBO Database            | #170209223527              | 2009-02-17 22:35:27.0        | empty             | 8                |
| Configure & Run Database Manager Configure & Run Statistical Engine Configure & Run Communicator Configure & Run Communicator Send the following statistical object: #170209221014 Send Send                                                                                                    | comigue birto butunuse             | #170209224144              | 2009-02-17 22:41:44.0        | empty             | 8                |
| Configure & Run Statistical Engine O Communication software Configure & Run Communicator Send the following statistical object: #170209221014 send                                                                                                    | Configure & Run Database Manager   | #210209153533              | 2009-02-21 15:35:33.0        | empty             | 18               |
| Configure & Run Statistical Engine RO Communication software Configure & Run Communicator Send the following statistical object: #170209221014  send send                                                                                                    |                                    | #210209154728              | 2009-02-21 15:47:28.0        | empty             | 0                |
| No Communication software       Send the following statistical object: #170209221014         Configure & Run Communicator       send         send       send                                                                                                    | Configure & Run Statistical Engine |                            |                              |                   |                  |
| RO Communication software Configure & Run Communicator Send the following statistical object: #170209221014  send                                                                                                    |                                    |                            |                              |                   |                  |
| RO Communication software Configure & Run Communicator Send the following statistical object: #170209221014  send send                                                                                                    |                                    |                            |                              |                   |                  |
| Configure & Run Communicator                                                                                                    | RO Communication software 🛛 🖄      | Count Alter Collections of |                              | 4044              |                  |
| Configure & Run Communicator<br>send                                                                                                    |                                    | Send the following s       | tausucai object. # 17020922  | 1014              |                  |
| send<br>Send                                                                                                    | Configure 9 Due Compunicator       |                            |                              |                   |                  |
| send                                                                                                    | Configure & Run Communicator       |                            |                              |                   |                  |
| send                                                                                                    | Conngul e & Run Communicator       |                            |                              |                   |                  |
| send                                                                                                    | Conligure & Run Communicator       |                            |                              |                   |                  |
| send                                                                                                    | Conngure & Run Communicator        |                            |                              |                   |                  |
|                                                                                                    | Conngure & Run Communicator        |                            |                              |                   |                  |
|                                                                                                    | Conngure & Run Communicator        |                            |                              |                   | and              |
|                                                                                                    | Conngure & Run Communicator        |                            |                              | S                 | send             |
|                                                                                                    | Conngare & Run Communicator        |                            |                              | S                 | send             |
|                                                                                                    | Conngure & Run Communicator        |                            |                              | S                 | end              |
|                                                                                                    | Compare & Run Communicator         |                            |                              | S                 | end              |
|                                                                                                    | Conngare & Run Communicator        |                            |                              | S                 | end              |
|                                                                                                    | Coningure & Run Communicator       |                            |                              | S                 | send             |
|                                                                                                    | Conngare & Run Communicator        |                            |                              | S                 | send             |
|                                                                                                    | Connyare & Run Communicator        |                            |                              | S                 | end              |
|                                                                                                    | Compare & Run Communicator         |                            |                              | S                 | send             |
|                                                                                                    | Coningure & Run Communicator       |                            |                              | S                 | end              |
|                                                                                                    | Compute & run Communicator         |                            |                              | S                 | end              |
|                                                                                                    | Compute & run Communicator         |                            |                              | S                 | end              |
|                                                                                                    | Compute & run Communicator         |                            |                              | S                 | send             |
|                                                                                                    | Compute & run Communicator         |                            |                              | S                 | end              |
|                                                                                                    |                                    |                            |                              | S                 | iend             |
|                                                                                                    |                                    |                            |                              | 5                 | end              |
|                                                                                                    |                                    |                            |                              | S                 | end              |
|                                                                                                    |                                    |                            |                              | S                 | end              |
|                                                                                                    | Compute & run Communicator         |                            |                              | S                 | rend             |
|                                                                                                    |                                    |                            |                              | S                 | end              |
|                                                                                                    |                                    |                            |                              | S                 | rend             |
|                                                                                                    |                                    |                            |                              | S                 | end              |
|                                                                                                    |                                    |                            |                              | S                 | end              |
|                                                                                                    | Conngare & Run Communicator        |                            |                              | S                 | end              |
|                                                                                                    |                                    |                            |                              | 5                 | end              |

Academv

Kuwait City, 2<sup>nd</sup>-4<sup>th</sup> May 2009

.

- The Communication Software panel shows the complete list of statistical objects created by the Statistical Engine to be transferred to the central engine
- For each statistical object, the creation last sending date are duly specified
- When the user selects one of the statistical objects from the list and clicks the "send" button, the Communication Software creates a compressed folder and sends it to central server where it will be decompressed and permanently stored in the central database

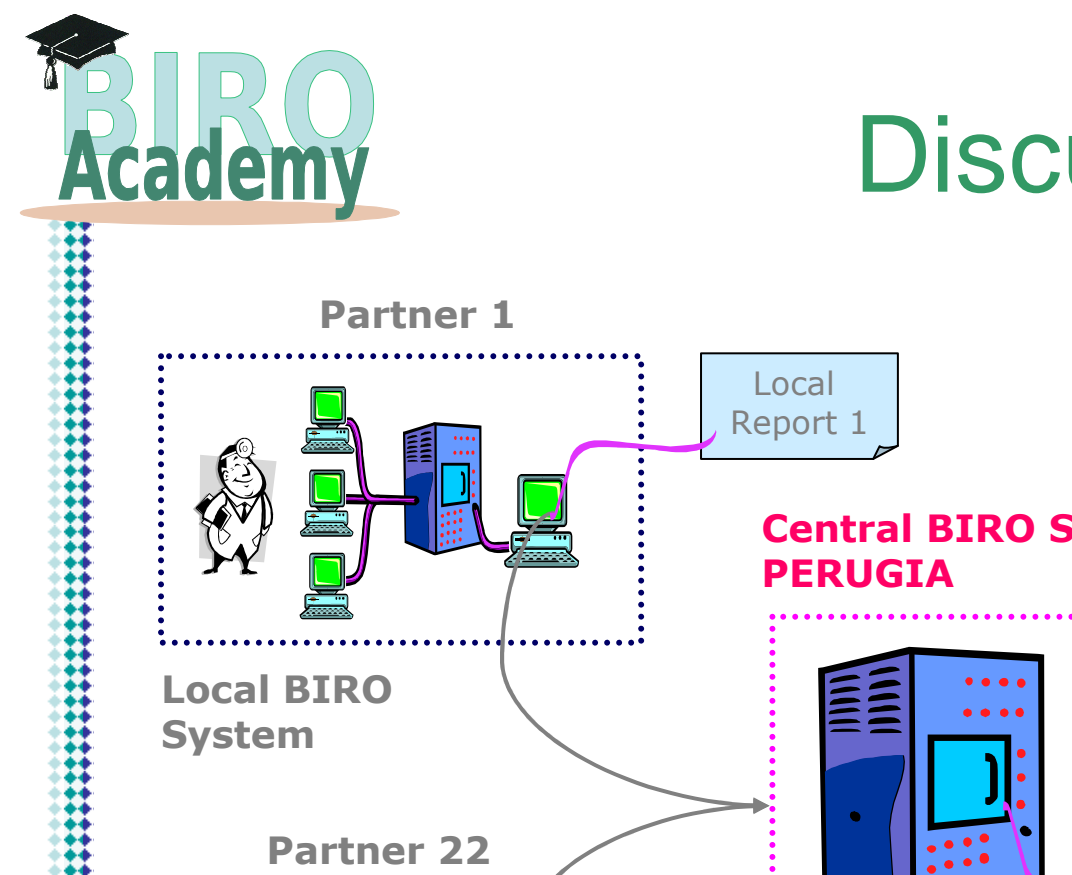

Discussion

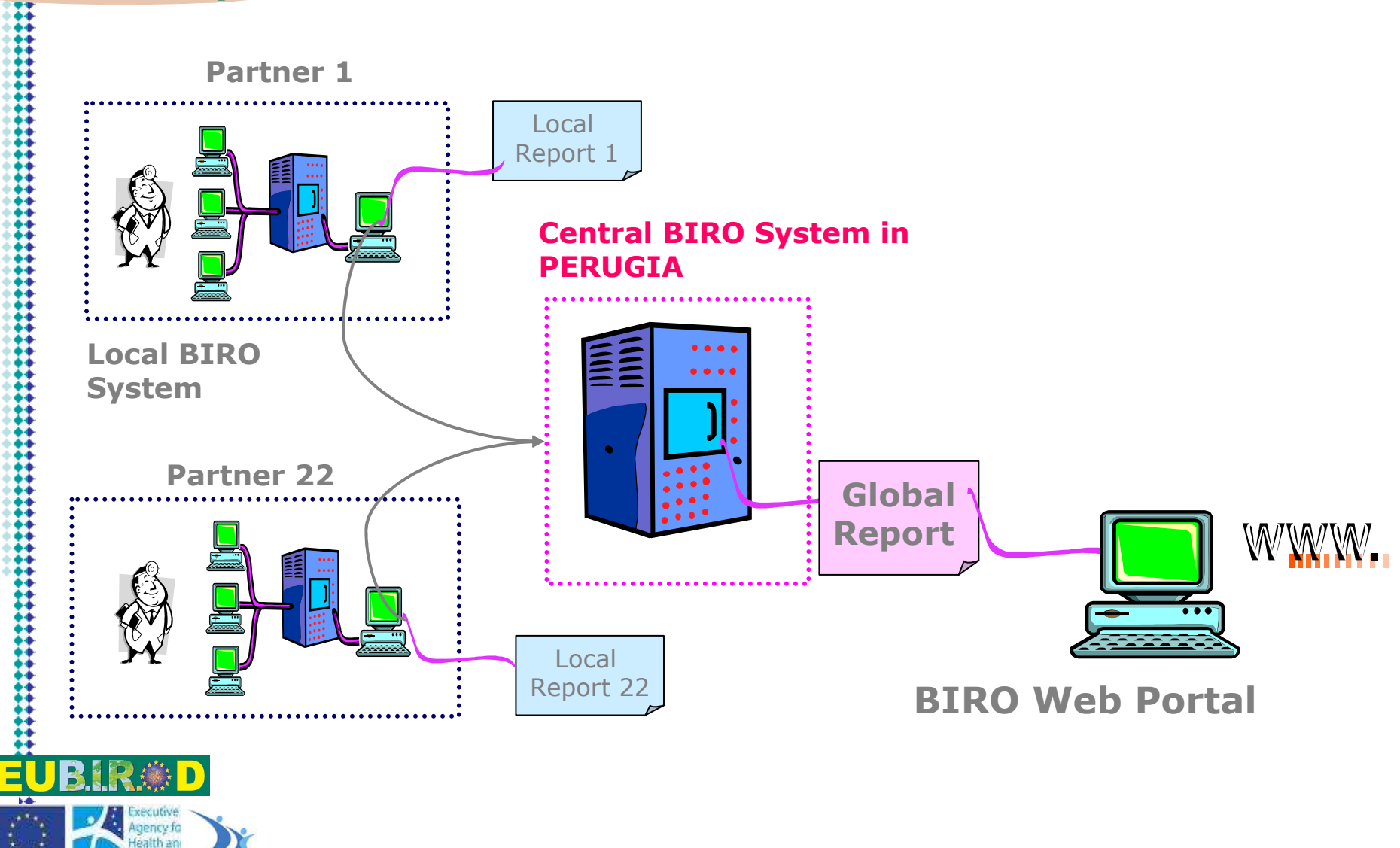

Kuwait City, 2<sup>nd</sup>-4<sup>th</sup> May 2009

1.4

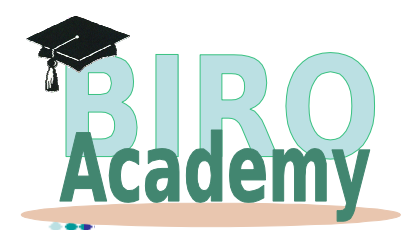

#### Discussion

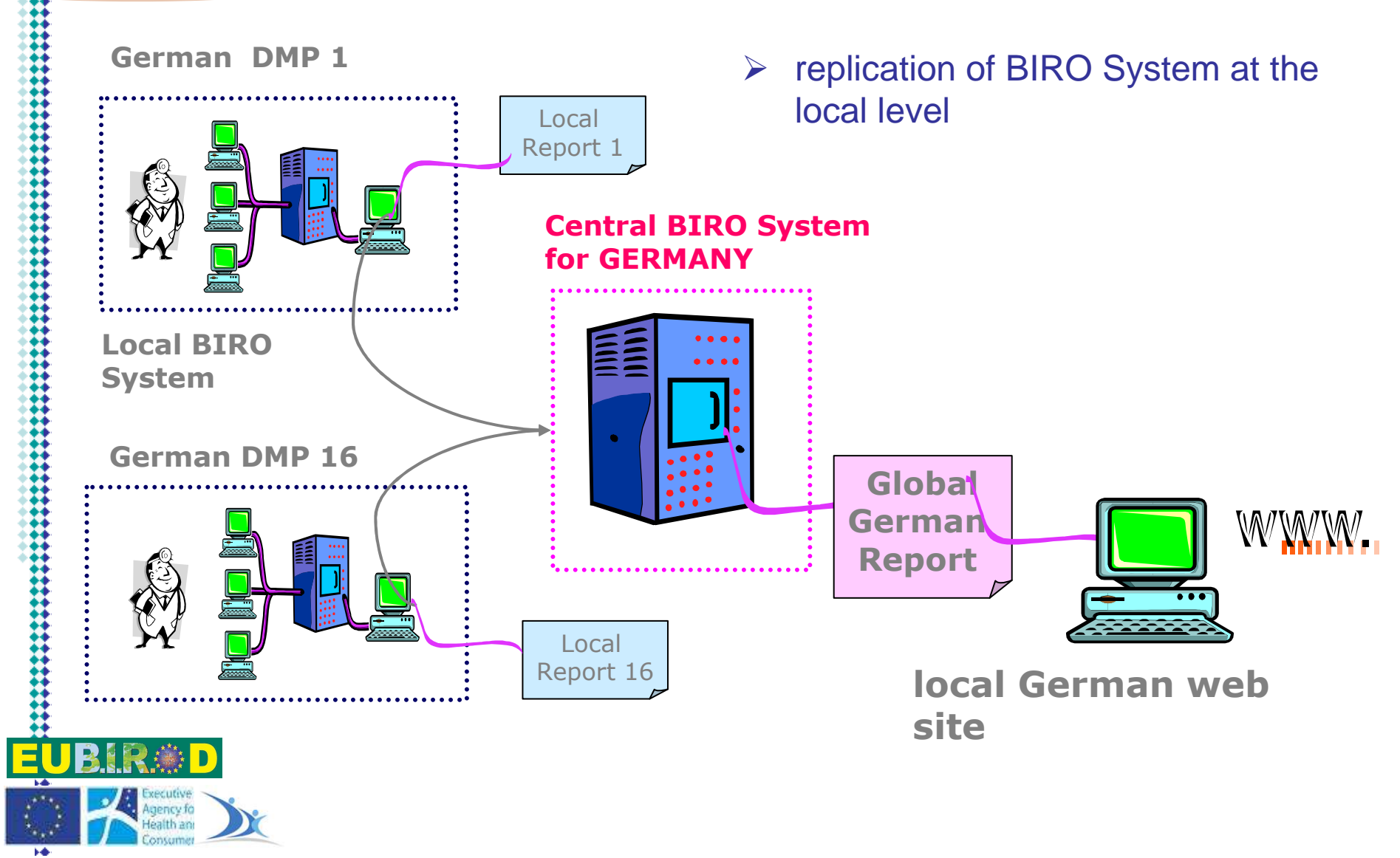